# ARS Online Catalogue User Guide

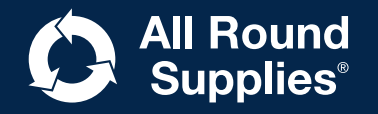

#### Access

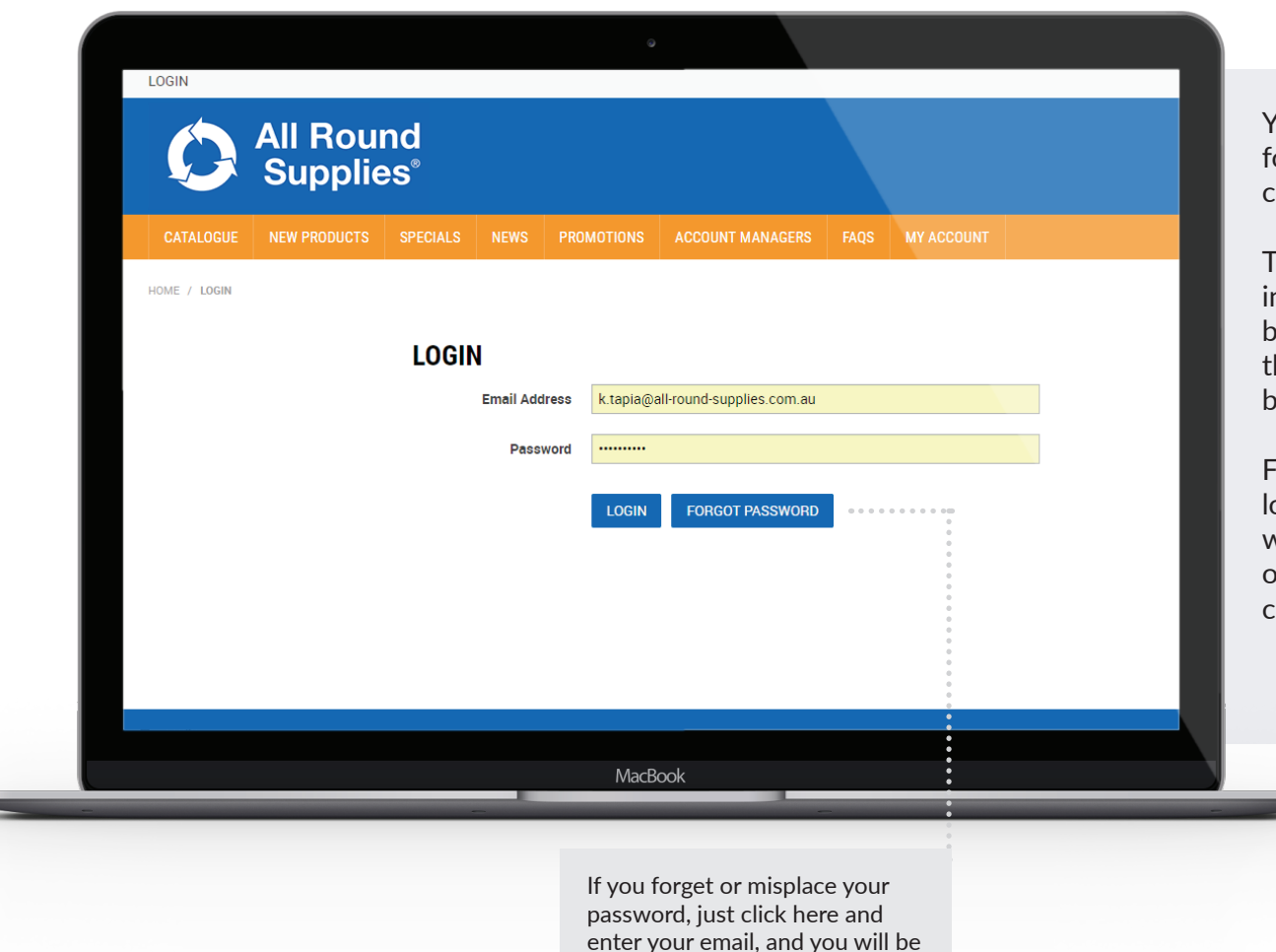

sent a code to reset it.

You'll need to fill out an application form to get a login and password for the catalogue.

This ensures that each person with a log in has the authority to place orders on behalf of your company. If an order comes through from an approved contact, it <u>will</u> be processed.

For this reason, we don't advise sharing login details and allowing access to people who do not have the authority to place orders on behalf of your company. If you choose to do this, it is at your own risk.

ars.com.au

### ARSembly search guide

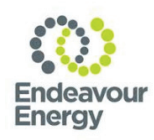

#### **Endeavour ARSemblies**

| Construction type: Search:              |
|-----------------------------------------|
| LV ABC Constructions (A01) ENDLVABC     |
| LV Bare Constructions (B01) ENDLVBARE   |
| 11kV ABC Constructions (A21) ENDHVABC   |
| 11kV Bare Constructions (B21) ENDHVBARE |
| 11kV CCT Constructions (C21) ENDHVCCT   |
| LV Pillars ENDLVPILLAR                  |
| LV Substation Terminations ENDLVSUB     |
| LV UG/OH Terminations ENDLUGOH          |
| 11kV Substation Terminations ENDHVSUB   |
| 11kV UG/OH Terminations ENDHUGOH        |

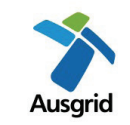

#### **Ausgrid ARSemblies**

| Construction type:               | .Search:      |
|----------------------------------|---------------|
| LV ABC Constructions (1-70)      | . AUSLVABC    |
| LV Bare Constructions (1-1)      | . AUSLVBARE   |
| 11kV Bare Constructions (2-2)    | . AUSHVBARE   |
| 11kV CCT Constructions (2-1CCT). | . AUSHVCCT    |
| LV Pillars                       | . AUSLVPILLAR |
| LV Substation Terminations       | . AUSLVSUB    |
| LV UG/OH Terminations            | . AUSLVUGOH   |
| 11kV Substation Terminations     | . AUSHVSUB    |
| 11kV UG/OH Terminations          | . AUSHVUGOH   |
|                                  |               |

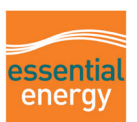

#### **Essential ARSemblies**

| Construction type:         | Search:    |
|----------------------------|------------|
| LV ABC Constructions       | CELVABC    |
| LV Bare Constructions      | CELVBARE   |
| 11kV Bare Constructions    | CEHVBARE   |
| 11kV CCT Constructions     | CEHVCCT    |
| LV Pillars                 | CELVPILLAR |
| LV Substation Terminations | CELVSUB    |
| LV UG/OH Terminations      | CELVUGOH   |
| 11kV UG/OH Terminations    | CEHVUGOH   |

If searching by an EE drawing number, prefix it with 'CEOM' followed by the number you're after, for example: CEOM7101.71

## **Finding products**

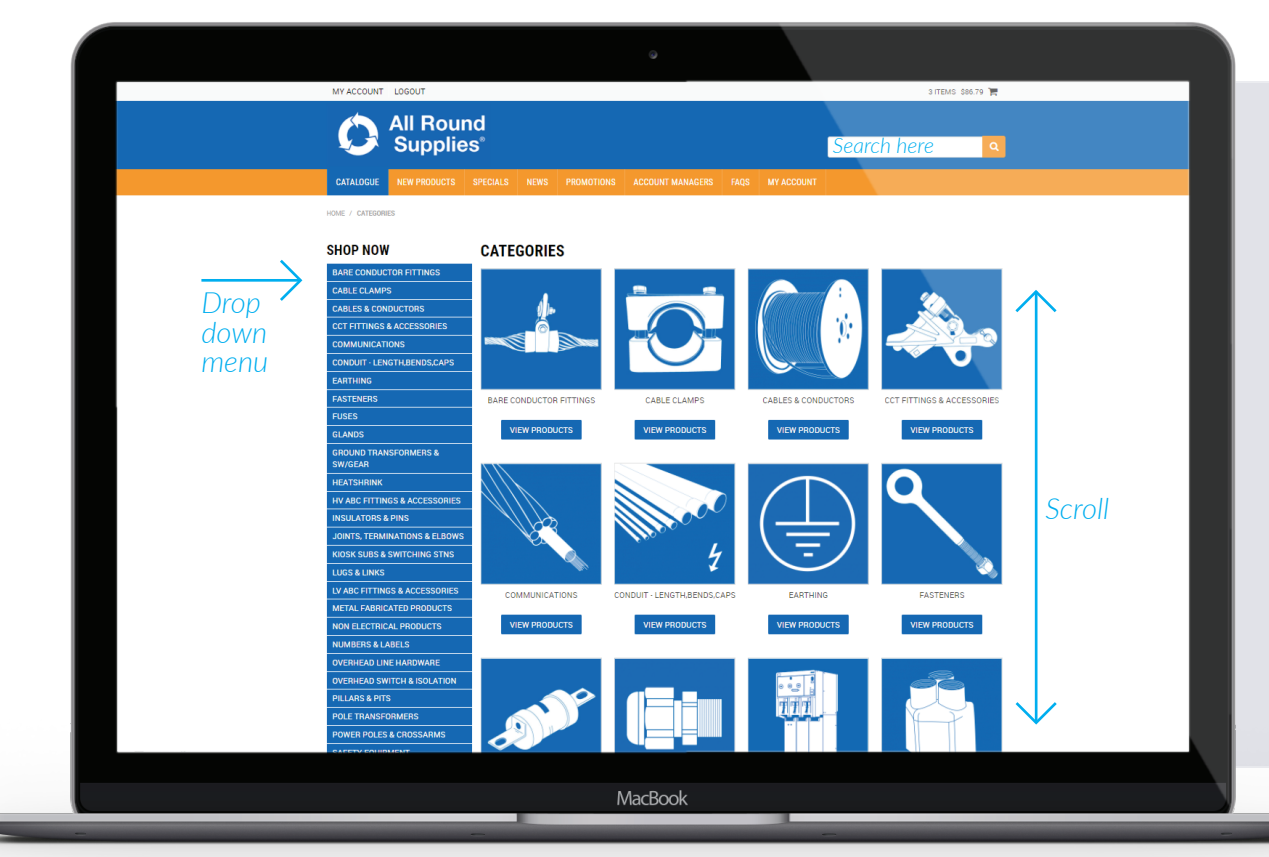

Find what you're looking for by scrolling through the icons, or the drop-down panel on the left.

Use the search bar to search by:

- Product name
- ARS stock code
- Utility stock code
- Any partial term for example, a search for 7/3.00 will bring up all cables in that range

**ARSemblies:** there are certain search terms to use for our ARSembly kits. See appendix.

# Finding prices

|                                    | es°          |           |                                     |            |                                      |            | 4       |
|------------------------------------|--------------|-----------|-------------------------------------|------------|--------------------------------------|------------|---------|
| CATALOGUE NEW PRODUCTS             | SPECIALS NEW | S PROMOTI | IONS ACCOUNT MANAGERS FAQS          | MY ACCOUNT |                                      |            |         |
| HOME / CONDUIT-LENGTH,BENDS,CAPS / | HARD COVER   |           |                                     |            |                                      |            |         |
| SHOP NOW                           | HARD CO      | VER       |                                     |            | Ν                                    | ame A to Z |         |
| BARE CONDUCTOR FITTINGS            | Code         | Image     | Product Name                        | P          | rice (ex GST)                        | Unit/Pack  | Quantit |
|                                    | 03583        |           | CABLE COVER, MILD STEEL 750 X 200 X | 6          | \$30.00                              | LGTH 750MM |         |
| CABLES & CONDUCTORS                | 03951        | 1         | CABLE COVER, POLYMERIC W150MMXT     | 5MMXL 1.2  | \$3.93                               | Lgth 1.2m  |         |
| COMMUNICATIONS                     | 022050       |           |                                     |            | ¢E4.00                               | Poll 25m   |         |
| CONDUIT - LENGTH, BENDS, CAPS      | 022956       | <b>V</b>  | CABLE COVER, POLYMERIC WI SUMMAT    | SMIMALZSIM | \$54.99<br>1-24 : \$54.99            | ROIFZOIT   |         |
| CONDUIT END CAP                    |              | -         |                                     |            | 25-25 : \$52.78<br>26-49 : \$54.99   |            |         |
|                                    |              |           |                                     |            | 50-50 : \$52.35                      |            |         |
| ELECTRICAL CONDUIT - 25MM          |              |           |                                     |            | 51-74 : \$54.99<br>75-75 : \$51.95   |            |         |
| ELECTRICAL CONDUIT - 32MM          |              |           |                                     |            | 76-99 : \$54.99                      |            |         |
| ELECTRICAL CONDUIT - 40MM          |              |           |                                     | 1          | 00-100:\$51.10                       |            |         |
| ELECTRICAL CONDUIT - 50MM          |              |           |                                     | 1          | 25-125 : \$50.95                     |            |         |
| ELECTRICAL CONDUIT - 63MM          |              |           |                                     | 1          | 26-149 : \$50.95                     |            |         |
| ELECTRICAL CONDUIT - 80MM          |              |           |                                     | 1          | 50-150 : \$50.95                     |            |         |
| ELECTRICAL CONDUIT - 100MM         |              |           |                                     | 1          | 51-174 : \$50.95<br>75-175 : \$50.95 |            |         |
| ELECTRICAL CONDUIT - 125MM         |              |           |                                     | 1          | 76-199 : \$50.95                     |            |         |
| ELECTRICAL CONDUIT - 140MM         |              |           |                                     | 2          | 00-200 : \$50.95                     |            |         |
| FLECTRICAL CONDUIT - 150MM         |              |           |                                     |            | 201+:\$50.95                         |            |         |

You will be able to see all available pricing, including all price points set for your account.

If you have special pricing, or a price list, this will also be shown here.

Some items will show as 'POA'. You can add these items to a quote, but not to the cart. This is because we'll need to provide a quote for special items where lead times will apply.

Note: Prices shown are line prices in the ARS system.

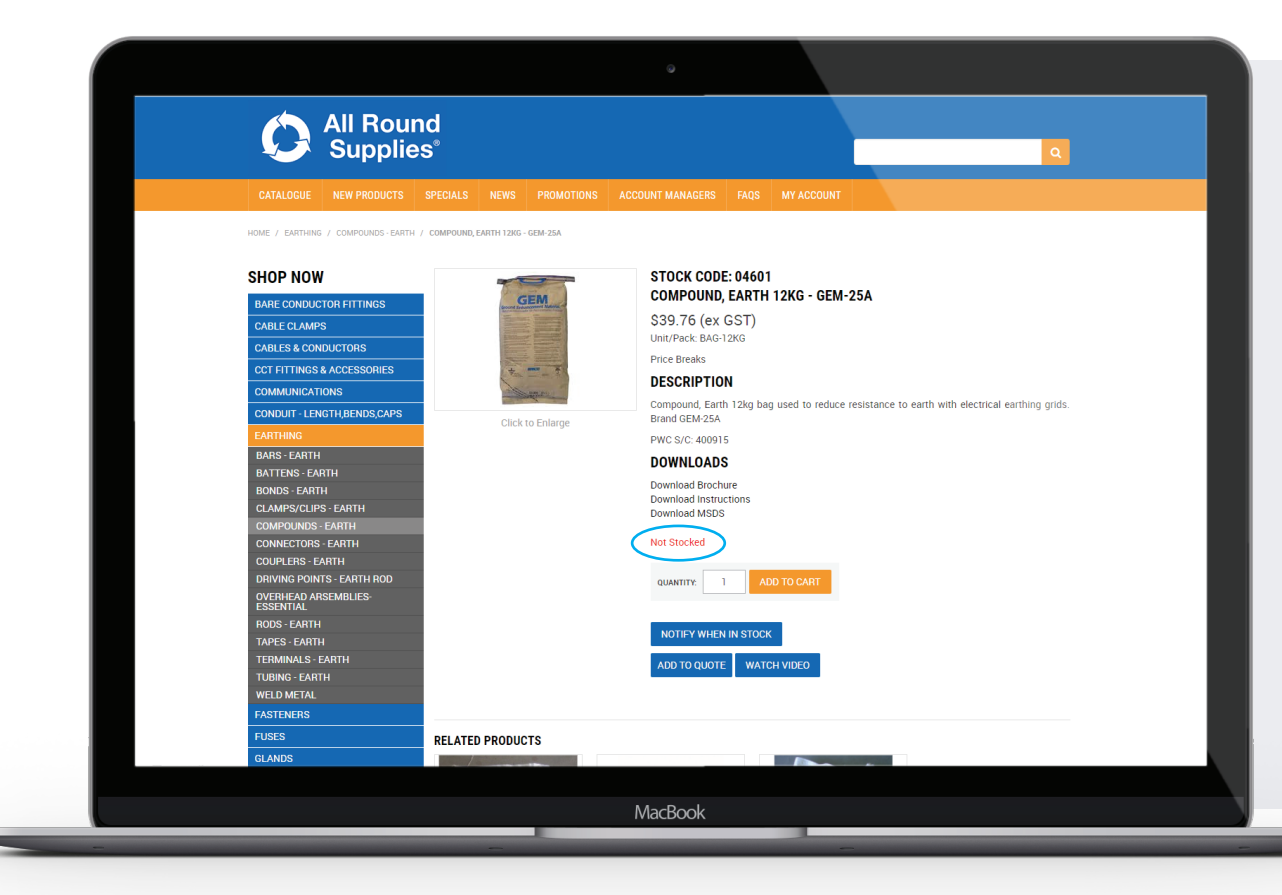

A product will show as 'In Stock' if it's physically in stock in any branch, or if it has been ordered and is on its way to us.

A product will show as 'Not Stocked' if it has to be ordered in, and lead times apply.

This doesn't mean we do not stock this product – everything on our online catalogue is an item that we stock.

ARSemblies will always show as 'Not Stocked', even if we do in fact have all the components on the shelf ready to assemble. This is because each kit is assembled to order.

ARSemblies are shown with an 'A' prefix, e.g. A1071.

### Shopping cart vs quote cart

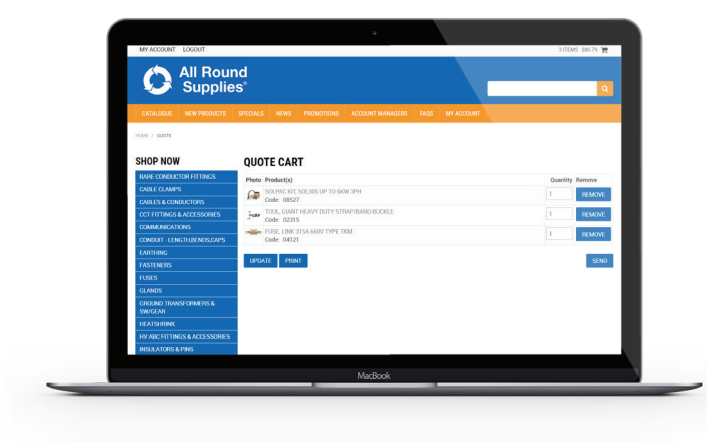

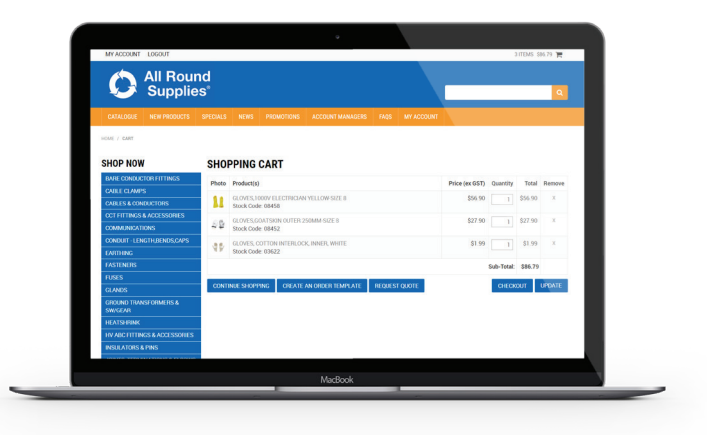

| Shopping cart                                                                        | Quote cart                                                                              |
|--------------------------------------------------------------------------------------|-----------------------------------------------------------------------------------------|
| Only items with pricing can be added to the shopping cart (not POA items).           | All items can be added to a quote.                                                      |
| At checkout, select either <i>pick up</i> or <i>freight</i> as your shipping method. | Finish your quote and hit send. Select either<br>Quote for Order or Quote for Estimate. |
| Choose a delivery date – this can't be the current day or a weekend.                 | Select a date that you need the quote returned by.                                      |
| We'll process your order.                                                            | We'll send you a formal return quote with full pricing.                                 |

# Add-to-cart and add-to-quote

| MY ACCOUNT LOGOUT                      |                  |                |                                   |           |            |             | 3 ITE            | EMS \$86.79  |
|----------------------------------------|------------------|----------------|-----------------------------------|-----------|------------|-------------|------------------|--------------|
|                                        | nd               |                |                                   |           |            |             |                  |              |
|                                        | na               |                |                                   |           |            | _           |                  |              |
| Supplie                                | 25               |                |                                   |           |            |             |                  |              |
| CATALOGUE NEW PRODUCTS                 | SPECIALS         | NEWS PROMO     | IONS ACCOUNT MANAGERS             | FAQS      | MY ACCOUNT |             |                  |              |
|                                        |                  |                |                                   |           |            |             |                  |              |
| IOME / LV ABC FITTINGS & ACCESSORIES ; | INSULATED PIERCI | ING CONNECTORS |                                   |           |            |             |                  |              |
| SHOP NOW                               | INSUL            |                |                                   |           |            |             | Price Low to Hig | jh           |
| BABE CONDUCTOR EITTINGS                |                  |                |                                   |           |            |             |                  |              |
| CARLE CLAMPS                           | Code             | Image          | Product Name                      |           |            | Price (ex G | ST) Unit/Pack    | Quan         |
| CABLES & CONDUCTORS                    | 05333            |                | IPC,MAINS 50- 95 IN,TAP 50-95     | IN HIVIS  |            | F           | POA Each         |              |
| CCT FITTINGS & ACCESSORIES             |                  |                |                                   |           |            |             |                  |              |
| COMMUNICATIONS                         | 05816            | 44             | IPC, M12 BOND 50-185 INS MA       | INS SCREW | / CAP      | F           | POA Each         |              |
| CONDUIT - LENGTH,BENDS,CAPS            |                  |                |                                   |           |            |             |                  |              |
| EARTHING                               | 05332            | P              | IPC MAINS 25- 95 IN TAP 6-35      |           |            | F           | POA Each         |              |
| FASTENERS                              | 00002            | -46            | 11 0,00 010 20 30 10,00           |           |            |             | Cont Euch        |              |
| FUSES                                  | 00515            |                | IPC MAINS 25, 95 IN TAP 6.25      | IN 1B     |            | 67          | 63 Each          | -            |
| GLANDS                                 | 00313            |                | 1 0,14/A1143 23* 53 114,1/AF 0*33 |           |            | \$1         | .03 LOUI         | $\checkmark$ |
| GROUND TRANSFORMERS &                  | 02074            | .,             |                                   | IN 10     |            | 00          | 12 Fach          |              |
|                                        | 02814            | -              | 11-0,10(AINS 10-95 IN,1AP 1.5-6   | IN TO     |            | 58          | LTS EdCII        |              |
|                                        | 00740            | F              |                                   |           |            | 0.0         | 07 E I           |              |
|                                        | 02748            | - 4            | IPC,MAINS 35-150 IN, TAP 6-35     | IN IB     |            | Ş           | 1.87 Each        |              |
|                                        |                  |                |                                   |           |            |             |                  |              |

Add items to your cart directly from the category page (unless the product is listed as 'POA').

POA items can be added to your 'quote cart' by clicking the 'Add to Quote' button. You will also be able to specify a quantity on the quote.

You can create a shopping cart and a quote cart at the same time, and neither one will expire until you hit 'send' or 'checkout'. So you can log off and come back a few days later, and everything will remain as you left it.

### **Templates**

|                      |     |                                   | CHECKOUT UPDATE                                    |         |          |           |            |   |
|----------------------|-----|-----------------------------------|----------------------------------------------------|---------|----------|-----------|------------|---|
| RESTORS              |     |                                   |                                                    |         | S        | ub-Total: | \$1,455.36 |   |
|                      |     | Stock Code: 028                   | 10                                                 |         |          |           |            |   |
| SED TOOLING          | ~   | TOOL, INSULATE                    | TOOL, INSULATED 5MM T HEX KEY - ORANGE             |         |          | 1         | \$78.36    | х |
|                      | -   | Stock Code: 029                   | TOOL, SCRATCH BRUSH COPPER<br>Stock Code: 02975    |         |          |           | \$3Z.50    | ~ |
| QUIPMENT             |     | TOOL CODATOU                      | Stock Code: 02974                                  |         |          |           | 600 FC     | v |
| DLES & CROSSARMS     | -   | TOOL, SCRATCH                     | \$32.50                                            | 1       | \$32.50  | Х         |            |   |
| NSFORMERS            | =#0 | Stock Code: 0213                  |                                                    |         |          |           |            |   |
| PITS                 | - + | TOOL, CABLE CU                    | \$380.00                                           | 1       | \$380.00 | Х         |            |   |
|                      | 25  | TOOL, CONDUIT<br>Stock Code: 0875 | TOOL, CONDUIT CUTTER 63MM DIA<br>Stock Code: 08752 |         |          |           | \$124.00   | Х |
| & LABELS             |     | Stock Code: 028                   | 78                                                 |         |          |           |            |   |
| TRICAL PRODUCTS      | -   | TOOL, CABLE CU                    | TTER, PARROT BEAK 6-70MM                           |         | \$29.83  | 1         | \$29.83    | Х |
| BRICATED PRODUCTS    |     | TOOL, SCREWDR<br>Stock Code: 0882 | IVER SET CRESCENT 1000V<br>22                      | \$57.84 | 1        | \$57.84   | Х          |   |
| TINGS & ACCESSORIES  | ~   | Stock Code: 0882                  | 21                                                 |         |          |           |            |   |
|                      | *   | TOOL, SIDE CUTT                   | FER CRESCENT 1000V 5428HV                          | \$52.00 | 1        | \$52.00   | Х          |   |
| ERMINATIONS & ELBOWS | 1   | Stock Code: 088                   | 19                                                 |         | \$54.05  | 1         | \$54.05    | X |
| RS & PINS            |     | Stock Code: 028                   |                                                    |         | Ac. 405  |           | 454.05     |   |
| TTINGS & ACCESSORIES | 11  | TOOL, CORE SEP                    | ARATOR LV ABC TO 4C 95                             |         | \$57.37  | 1         | \$57.37    | Х |
| NK                   | ~   | Stock Code: 0234                  | SPANNER LINESMAN Z WAY LH<br>45                    |         | \$47.50  | 1         | \$47.50    | ~ |

Before you hit *checkout*, you can save your order as a *template to use again*.

Once you create an order template, you can access it again through the 'My Account' page.

You can add or remove items, or change quantities each time you reorder from the template.

### My account

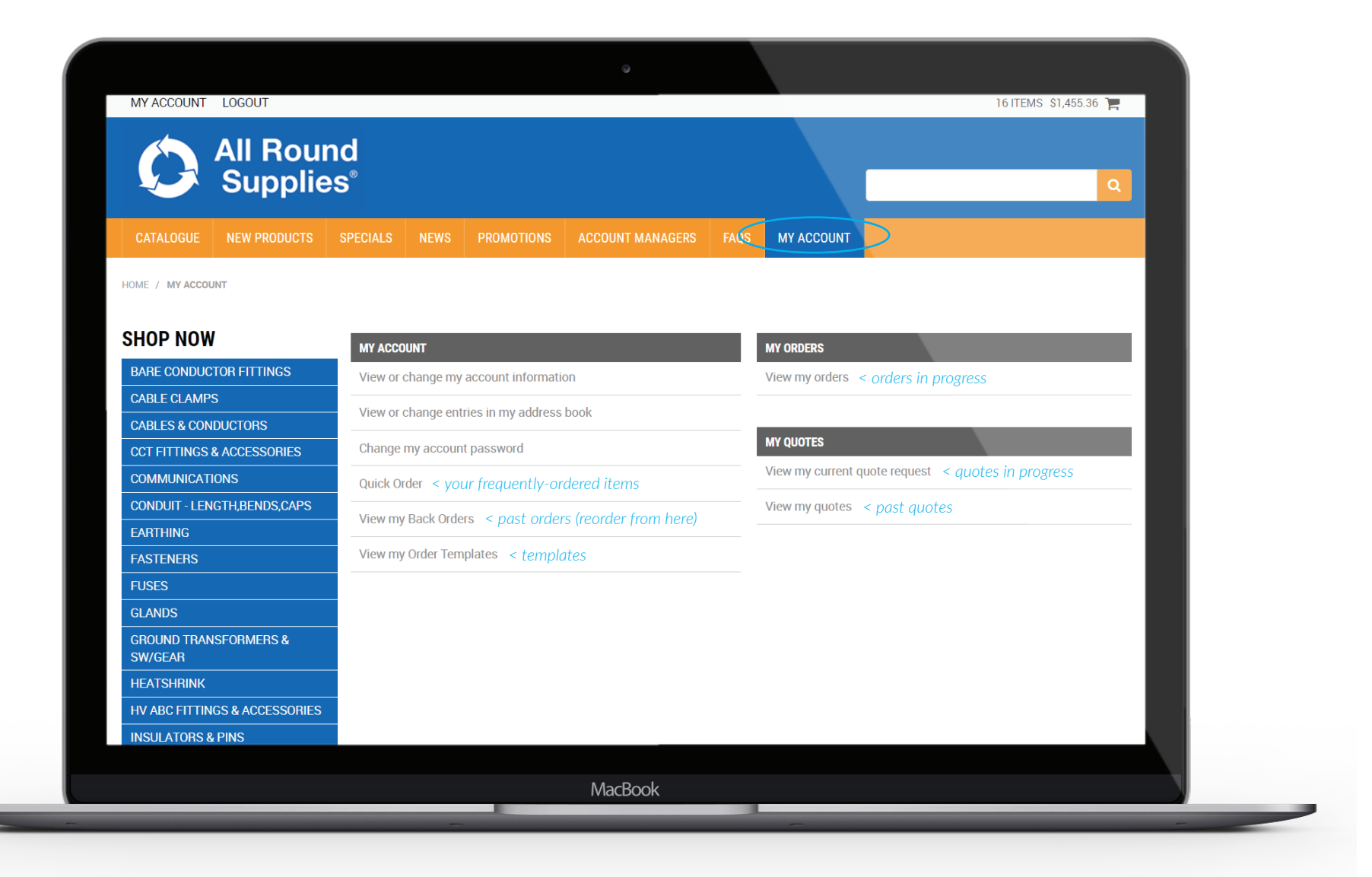

# News

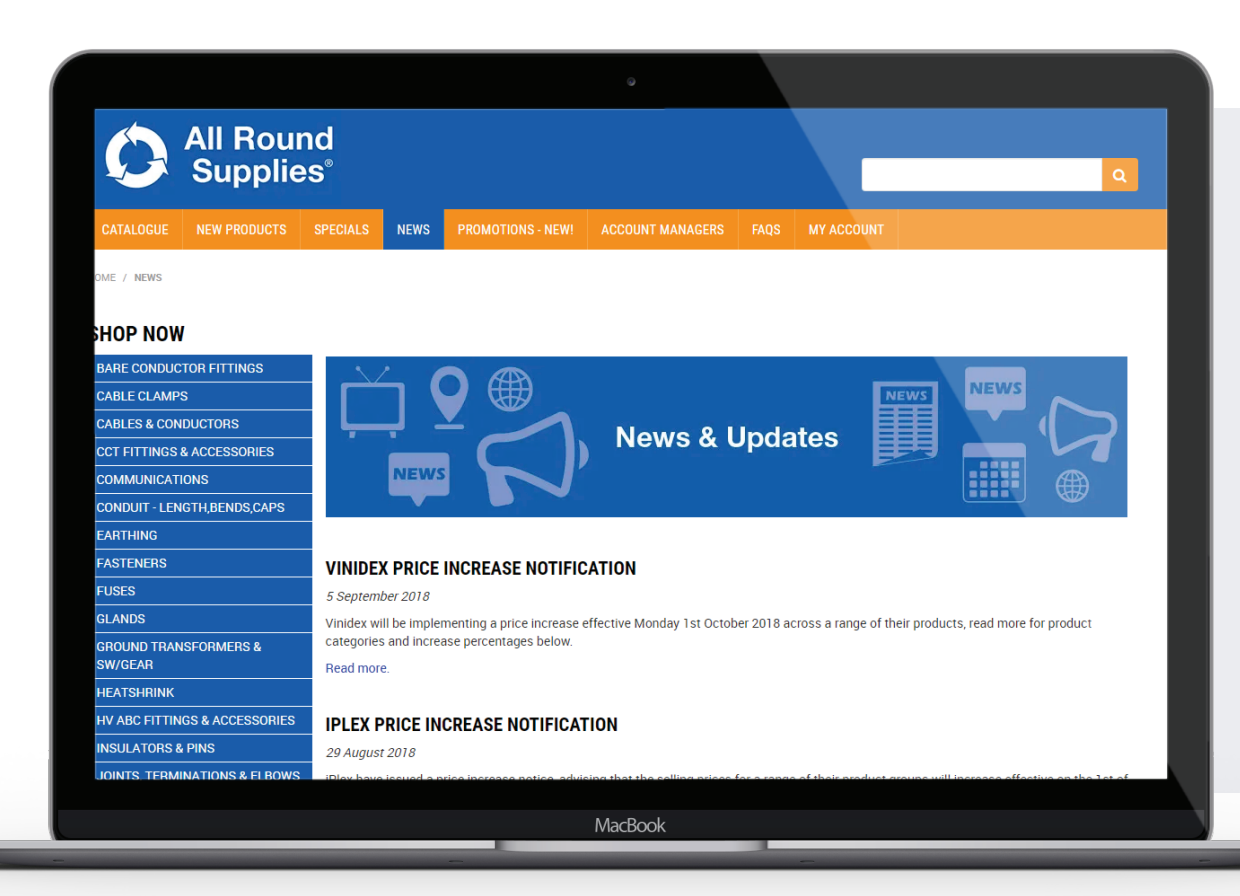

You won't find this information on our general website.

The articles here often contain sensitive information, like pricing increases and utility changes.

We've chosen to only share this information with the valued customers who have access to the online catalogue.

#### **Promotions**

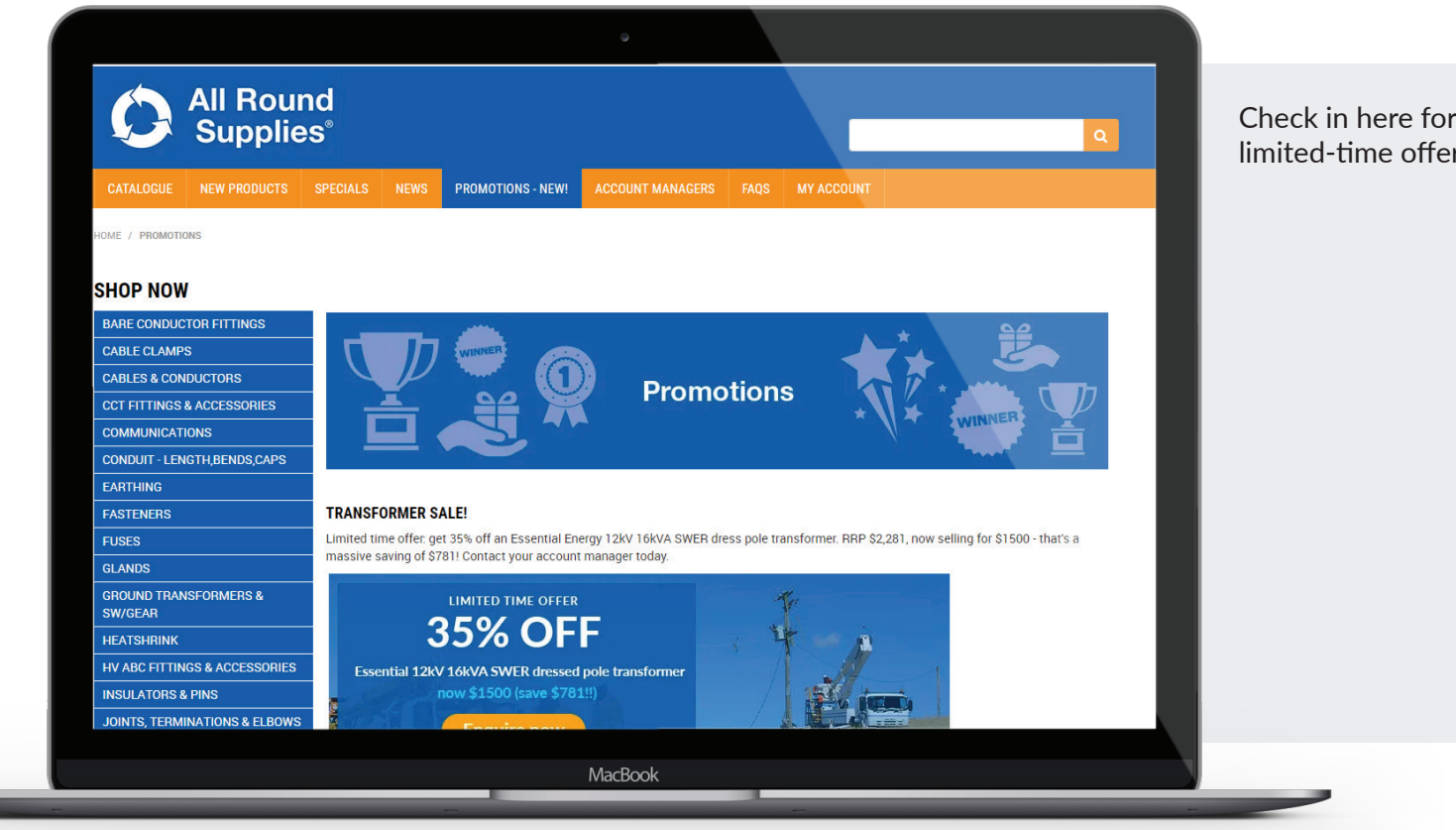

Check in here for one-off discounts, limited-time offers, and competitions.

#### All Round Supplies

13 Progress Circuit, Prestons, NSW, 2170

P 1300 087 579 E sales@all-round-supplies.com.au W ars.com.au

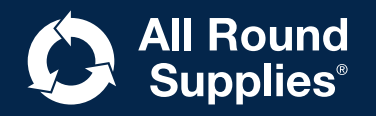